# **Chapter 5**

# **Exporting Data from Access and MySQL**

**Skills you will learn:** How to export data in text format from Microsoft Access, and from MySQL using Navicat and Sequel Pro. If you are unsure of the basics of using these programs, please see the tutorials

Exploring the Microsoft Access User Interface and Exploring Navicat and Sequel Pro, and refer to chapter 5 of *The Data Journalist*.

## **Exporting from Access**

With a table or query open, go to the External Data ribbon. Click on Text File in the Export area of the ribbon.

|                  |        | Table To     | ols         | Donat         | ions : Da  | atabase               | - C:\Users\(               |
|------------------|--------|--------------|-------------|---------------|------------|-----------------------|----------------------------|
| e Tools          | Fie    | lds          | Table       | Q Te          | ll me w    | hat you               | want to do                 |
| Saved<br>Exports | Excel  | Text<br>File | XML<br>File | PDF<br>or XPS | 0<br>Email | 🚺 Aco<br>🐨 Wa<br>😽 Ma | cess<br>ord Merge<br>ore * |
|                  |        |              | Ex          | port          |            |                       | _                          |
| ICalgary         | Donors | Ехро         | rt to tex   | ct file       |            |                       |                            |
| onor_La          | ast 👻  | Expo         | rt selecte  | d object      | to a te    | d file.               | onor_Ac                    |
| nith             |        | Juanne       | -           | U             |            | 22                    | Any Stree                  |
| nes              |        | Steve        |             |               |            | 57                    | Moneyba                    |
| blanc            |        | Carole       |             | Х             |            | 212                   | 2 Torment                  |
| hnson            |        | Gerald       |             | F             |            | 55                    | Nonexiste                  |
|                  |        |              |             |               |            |                       |                            |

In the dialogue that opens, enter the details for the export. Normally, you will only need to provide a directory path and file name for the text file.

| Export - Text File                                                                                                    | ?             | ×  |
|----------------------------------------------------------------------------------------------------|---------------|----|
| Select the destination for the data you want to export                                                                                                    |               |    |
| Specify the destination file name and format.                                                                                                    |               |    |
| Eile name: C:\Users\Owner\Documents\Donations.txt                                                                                                    | Browse        |    |
| Specify export options.                                                                                                    |               |    |
| Export data with formatting and layout. Select this option to preserve most formatting and layout information when exporting a table, query, form, or                                 | r report.     |    |
| Open the destingtion file after the export operation is complete.<br>Select this option to view the results of the export operation. This option is available only when you export fo | ormatted data | э. |
| Export only the selected records.<br>Select this option to export only the selected records. This option is only available when you export formattee<br>have records selected.        | d data and    |    |
| ОК                                                                                                    | Cancel        |    |

Click OK. If the file name already exists, you will be asked if you wish to overwrite it. A new dialogue will open that is similar to that used to import text data into Access.

| Export Text Wizard                                                                                                    | × |
|----------------------------------------------------------------------------------------------------|---|
| This wizard allows you to specify details on how Microsoft Access should export your data.<br>Which export format would you like?                                                                                                    |   |
| Delimited - Characters such as comma or tab separate each field     Fixed Width - Fields are aligned in columns with spaces between each field                                                                                                    |   |
| <pre>Sample export format:<br/>1 1, "Smith", "Joanne", "O", "22 Any Street", "Calgary", "AB", 77, "F", 2016-8-21 0:00:00, \$1, 500 4<br/>2 2, "Jones", "Steve", "", "57 Moneybags Court", "Toronto", "ON", 21, "M", 2016-2-3 0:00:00, \$3, 00<br/>3 3, "Leblanc", "Carole", "X", "212 Tormentine Cape", "Dieppe", "NB", 34, "", 2016-5-19 0:00:00, \$<br/>4 4, "Johnson", "Gerald", "F", "55 Nonexistent Way", "Calgary", "AB", 55, "M", 2016-10-21 0:00:00<br/>5 5, "Stephenson", "Brenda", "", "21 Anywhere Avenue", "Brandon", "MB", 49, "F", 2016-2-17 0:00:00<br/>6 6, "Tremblay", "Monique", "O", "16 Rue Vide", "Montreal", "QC", 38, "F", 2016-4-24 0:00:00, \$3, 7<br/>7, "Calhoun", "David", "", "99 Apex Landing", "Hamilton", "ON", 22, "M", 2016-9-13 0:00:00, \$1, 8<br/>8, "Mills", "Harold", "R", "65 Atlantic Lane", "Halifax", "NS", 89, "M", 2016-8-29 0:00:00, \$1, 2<br/>9, "White", "Mel", "D", "27 Sandstone Bluff", "Charlottetown", "PE", 27, "", 2016-9-19 0:00:00, 10<br/>10, "Silvers", "Wanda", "U", "55 Assini-Red Fork", "Winnipeg", "MB", 72, "F", 2016-1-3 0:00:00, 10<br/>10, "Silvers", "Wanda", "U", "55 Assini-Red Fork", "Winnipeg", "MB", 72, "F", 2016-1-3 0:00:00, 10<br/>10, "Silvers", "Wanda", "U", "55 Assini-Red Fork", "Winnipeg", "MB", 72, "F", 2016-1-3 0:00:00, 10<br/>10, "Silvers", "Wanda", "U", "55 Assini-Red Fork", "Winnipeg", "MB", 72, "F", 2016-1-3 0:00:00, 10<br/>10, "Silvers", "Wanda", "U", "55 Assini-Red Fork", "Winnipeg", "MB", 72, "F", 2016-1-3 0:00:00, 10<br/>10, "Silvers", "Wanda", "U", "55 Assini-Red Fork", "Winnipeg", "MB", 72, "F", 2016-1-3 0:00:00, 10<br/>10, "Silvers", "Wanda", "U", "55 Assini-Red Fork", "Winnipeg", "MB", 72, "F", 2016-1-3 0:00:00, 10<br/>10, "Silvers", "Wanda", "U", "55 Assini-Red Fork", "Winnipeg", "MB", 72, "F", 2016-1-3 0:00:00, 10<br/>10, "Silvers", "Wanda", "U", "55 Assini-Red Fork", "Winnipeg", "MB", 72, "F", 2016-1-3 0:00:00, 10<br/>10, "Silvers", "Wanda", "U", "55 Assini-Red Fork", "Winnipeg", "MB", 72, "F", 2016-1-3 0:00:00, 10<br/>10, "Silvers", "Wanda", "U", "55 Assini-Red Fork", "Winnipeg", "MB", 72, "F", 2016-1-3 0:00:00, 10<br/>10, "Silvers", "W</pre> | < |
| < >                                                                                                    |   |
| Adyanced     Cancel     Einish                                                                                                    |   |

Choose whether to export as a delimited text file or as a fixed width file. We will choose delimited, the usual option. Click next for options for the delimited file.

| Da        | tabase Tools                              | Fields                                 | Table                         | ↓ Tell me what                                  | you want to (                         | do                                 |                                        |                                        |                                       | -                                 |   |    |
|-----------|-------------------------------------------|----------------------------------------|-------------------------------|-------------------------------------------------|---------------------------------------|------------------------------------|----------------------------------------|----------------------------------------|---------------------------------------|-----------------------------------|---|----|
| t I       | 😑 Export Text                             | Wizard                                 |                               |                                                 |                                       |                                    |                                        |                                        |                                       |                                   | × | Γ  |
| IL<br>>re | What delimi                               | ter separates                          | ; your fields                 | ? Select the appropri                           | ate delimiter ar                      | nd see how y                       | our text is affect                     | ed in the previe                       | w below.                              |                                   |   |    |
|           | Choose th                                 | ne delimiter th                        | at separate                   | s your fields:                                  |                                       |                                    |                                        |                                        |                                       |                                   |   | F  |
| D         | $\bigcirc \underline{I}ab$                | _ <u>S</u> emic                        | colon                         | <u> </u>                                        | Space (                               | O Other:                           |                                        |                                        |                                       |                                   |   | or |
| _         | <b>∠</b> Indude f                         | ield Names o                           | n First Row                   |                                                 | Text <u>Q</u>                         | ualifier:                          | ~                                      |                                        |                                       |                                   |   |    |
|           | "Donor_ID                                 | ", "Donor                              | _Last",                       | "Donor_First'                                   | ", "Donor_"                           | Initial"                           | , "Donor_Ad                            | dress","Do                             | onor_City                             | /", "Dono                         | ^ |    |
|           | 2, "Jones",<br>3, "Lebland<br>4, "Johnson | , "Steve",<br>c", "Caro:<br>n", "Gera: | ,"","57<br>le","X"<br>ld","F" | Moneybags Co<br>,"212 Torment<br>,"55 Nonexist  | Surt", "To:<br>tine Cape<br>cent Way" | oronto","<br>","Diepp<br>","Calgar | ON",21,"M"<br>e","NB",34<br>y","AB",55 | ,2016-2-3<br>,"",2016-3<br>,"M",2016-3 | 0:00:00,00,<br>5-19 0:00<br>-10-21 0: | \$3,000.<br>0:00,\$2,<br>00:00,\$ | 1 |    |
| ٧e        | 6, "Trembla<br>7, "Calhour<br>8 "Mills"   | ay", "Mon:<br>n", "David<br>"Harold"   | ique","<br>d","","            | 0","16 Rue Vi<br>99 Apex Landi<br>65 Atlantic I | ide","Mon<br>ing","Ham                | treal","<br>ilton","               | QC",38,"F"<br>ON",22,"M"               | ,2016-4-24                             | 4 0:00:00<br>3 0:00:00                | ),\$3,700<br>),\$1,800            |   |    |
|           | 9,"White",<br>10,"Silve:                  | , "Mel", "<br>rs", "Wand               | D","27<br>da","U"             | Sandstone Blu<br>,"55 Assini-F                  | iff","Cha<br>Red Fork"                | rlotteto<br>,"Winnip               | wn","PE",2<br>eg","MB",7               | 7,"",2016-<br>2,"F",2016               | -9-19 0:0<br>5-1-3 0:0                | 00:00,\$1<br>00:00,\$2            |   |    |
|           |                                           |                                        |                               |                                                 |                                       |                                    |                                        |                                        |                                       | >                                 | ~ |    |
|           | Ad <u>v</u> ance                          | ed                                     |                               |                                                 | Ca                                    | ancel                              | < <u>B</u> ack                         | Next >                                 |                                       | Einish                            |   |    |

These options are the same as the options you have when importing a text file. You can choose the field delimiter, whether to include the field names in the first row, and whether to enclose text fields in quotation marks so any delimiter characters inside fields will not be treated as column dividers. In most cases, you will export a file either as comma-delimited (csv file) or tab delimited.

Click Next and you will be given the opportunity to confirm the exported file's name.

| :       | 🔳 Export Text Wizard | -                                                                                                    | × |      |
|---------|----------------------|----------------------------------------------------------------------------------------------------|---|------|
| L<br>re |                      | That's all the information the wizard needs to export your data.<br>Export to File:<br>ENGRERYOWNEYDocuments/Donations_Est |   | D.C. |
|         | Advanced             | Cancel < <u>B</u> ack ∐ext > Einish                                                                                        |   |      |

Clicking on the Advanced button on this and previous pages allows you to set additional options, as well as save the export specifications to use again with a future export.

| Donations_ Exp                                                                                                    | ort Specificati                           | on                                                  |            | ×                   |
|----------------------------------------------------------------------------------------------------|-------------------------------------------|-----------------------------------------------------|------------|---------------------|
| File Forma <u>t</u> :                                                                                                    | <u>D</u> elimited<br>Fi <u>x</u> ed Width | <u>F</u> ield Delimiter:<br>Text <u>Q</u> ualifier: | , v<br>* v | OK<br>Cancel        |
| Language:                                                                                                    | English                                   |                                                     | ~          | Save As             |
| Code Page:                                                                                                    | Western Eur                               | opean (Windows)                                     | ~          | 54 <u>r</u> e A5111 |
|                                                                                                    |                                           |                                                     |            | Specs               |
| Dates, Times, and                                                                                                    | Numbers -                                 |                                                     |            |                     |
| Date <u>O</u> rder:                                                                                                    | YMD 🗸                                     | ✓ Four Digit Yea                                    | ars        |                     |
| Date Delimiter:                                                                                                    | -                                         | Leading Zero                                        | s in Dates |                     |
| Time Delimiter:                                                                                                    | :                                         | Decimal Sym <u>b</u> ol:                            |            |                     |
| Field Information:                                                                                                    |                                           |                                                     |            |                     |
|                                                                                                    |                                           |                                                     |            | <b>▲</b>            |
| Field Name                                                                                                    |                                           |                                                     |            |                     |
| Field Name                                                                                                    |                                           |                                                     |            |                     |
| Field Name     Donor_ID     Donor_Last     Donor_Eirst                                                                             | _                                         |                                                     |            |                     |
| Field Name Donor_ID Donor_Last Donor_First Donor_Initial                                                                           |                                           |                                                     |            |                     |
| Field Name<br>Donor_ID<br>Donor_Last<br>Donor_First<br>Donor_Initial<br>Donor_Address                                              |                                           |                                                     |            |                     |
| Field Name<br>Donor_ID<br>Donor_Last<br>Donor_First<br>Donor_Initial<br>Donor_Address<br>Donor_City                                |                                           |                                                     |            |                     |
| Field Name<br>Donor_Last<br>Donor_List<br>Donor_Initial<br>Donor_Initial<br>Donor_Address<br>Donor_City<br>Donor_Province          |                                           |                                                     |            |                     |
| Field Name<br>Donor_ID<br>Donor_Last<br>Donor_First<br>Donor_Initial<br>Donor_Address<br>Donor_City<br>Donor_Province<br>Donor_Age |                                           |                                                     |            |                     |

To exit the advanced dialogue, click OK.

Then click Finish to export your file. If you wish to save the export to use again, without requiring the wizard, you can do so on the final page of the wizard.

Access has similar wizards for exporting to Excel and other formats.

### Exporting from MySQL using Navicat

To export a table, double click on the table to open it in a tab. Click on the Export icon.

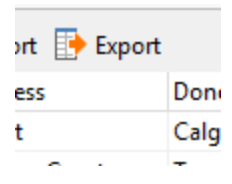

You will be asked if you would like to export all the records, or the currently displayed records. Choose the option you prefer. Usually, you will want to export all of the records.

In the next dialogue, you choose what type of file to export to. Usually, you will pick Text File to export to a delimited text file, or csv to specifically export to a commadelimited text file.

We will choose the text option.

Click Next to choose the name for the exported file. Click Advanced if you would like to control the encoding used for the file and to add a timestamp. Click Next to open a dialogue in which you can reaffirm the choice of source table and, if you uncheck All Fields, choose which fields to export.

| 📑 Export Wizard                                                                                                    |                    |              |        |        | -  |     | ×    |
|----------------------------------------------------------------------------------------------------|--------------------|--------------|--------|--------|----|-----|------|
| You can choose wha                                                                                                    | at columns to expo | rt. (3/5)    |        |        |    |     |      |
| Source Table:                                                                                                    | donations          |              |        |        |    |     | ~    |
| Available Fields:                                                                                                    |                    |              |        |        |    |     |      |
| Donor_ID Donor_Last Donor_First Donor_First Donor_Address Donor_City Donor_City Donor_Gender Donor_Gender Donotion_Date Pontion_Amount PartyCode |                    |              |        |        |    |     |      |
| Select All                                                                                                    | Unselect All       | 🗹 All Fields |        |        |    |     |      |
| Save 💌                                                                                                    |                    | <<           | < Back | Next > | >> | Car | ncel |

When you have made your choices, click Next.

You can now choose whether to add the field names to the top of the file, whether to append the output to an existing table, the end-of-row record delimiter to be used, the field delimiter to be used, and whether there will be a text qualifier.

| 📑 Export Wizard         |                         |           | -         |        |
|-------------------------|-------------------------|-----------|-----------|--------|
| You can define some ac  | lditional options. (4/5 | )         |           |        |
|                         |                         |           |           |        |
| 🗹 Include column titles |                         |           |           |        |
| Append                  |                         |           |           |        |
| Continue on error       |                         |           |           |        |
| Record Delimiter:       | CRLF ~                  |           |           |        |
| Field Delimiter:        | Tab $\checkmark$        |           |           |        |
| Text Qualifier:         | • ~                     |           |           |        |
| Formats                 |                         |           |           |        |
| Date O                  | rder: YMD 🗸             |           |           |        |
| Date Delin              | niter: -                |           |           |        |
| Zero Padding            | Date: No 🗸              |           |           |        |
| Time Delin              | niter: :                |           |           |        |
| Decimal Syn             | nbol: .                 |           |           |        |
| Binary Data Enco        | ding: Base64 🗸          |           |           |        |
|                         |                         |           |           |        |
| Save                    |                         | << < Back | Next > >> | Cancel |
|                         |                         |           |           |        |

You can also control such things as the order for the elements of dates, the delimiter to use between elements in dates, the time delimiter and the symbol to be used for decimal places. Typically, you will leave these options unchanged.

Click Next when you have made your choices.

Finally, click Start to complete the export.

The process to export the results of a query are essentially identical. With a query open in a tab, choose Export Result, and follow the wizard's steps.

### Exporting from MySQL using Sequel Pro (Mac only)

In Sequel Pro, exporting to a text file is a simple, two-step process.

With a table open for viewing, choose Export from the File menu.

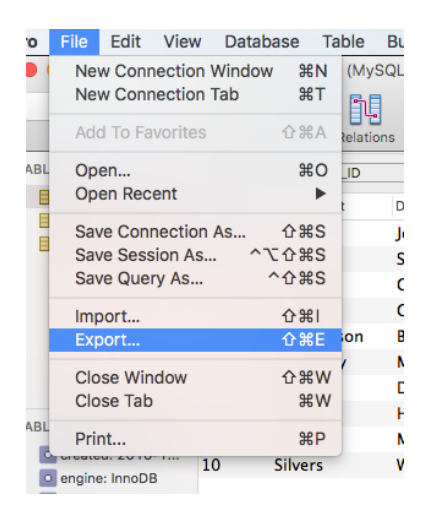

This will open the export dialogue. In the csv tab, set the file path for the exported file, choose the field delimiter (Terminate), the text qualifier (Wrap) and the end-of-row terminator.

The choices for field delimiter are a comma, semicolon, or tab. The choice for qualifier is a set of double quotation marks. The line terminator can be the new line value typically used by modern Macs, the combination of carriage return and a line feed used by Windows, or a carriage return only.

You can also choose what to write to a field if it has a null value. NULL is the default choice. Check put field names in first row to write the headers to the file.

| iltered Results                                |                                                                                                    |
|------------------------------------------------|----------------------------------------------------------------------------------------------------|
| able<br>onations<br>arties<br>reviousDonations | Image: Constraint of the constraint of the constr |
| ¢                                              | 5                                                                                                    |

Click Export to complete the export.

The process for exporting query results is identical.